# Vytvoření účtu na vektiva.online

## Sign in

e-mail
password
Sign in
Kliknout zde
No account yet? Register new account
Forgot password?

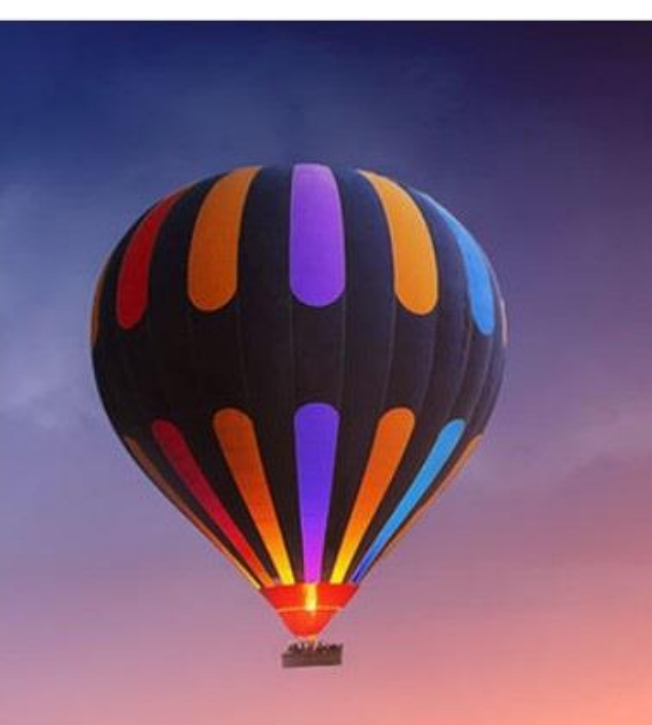

### Registration

e-mail

vas.email@seznam.cz

re-enter e-mail

vas.email@seznam.cz

new password

.....

Vytvořením účtu vyjadřujete souhlas s našimi obchodními podmínkami a seznámení se s pravidly o ochraně soukromí. Prosím přečtěte si a přijměte obchodní podmínky. Také zde najdete bližší informace o zpracování osobních údajů, zejména dalších účelech zpracování a vašich právech.

By creating an account you are agreeing with our Terms & Conditions and Privacy Statement. Please read and accept our Terms & Conditions. Here you also get information regarding you personal data protection. (CZ version)

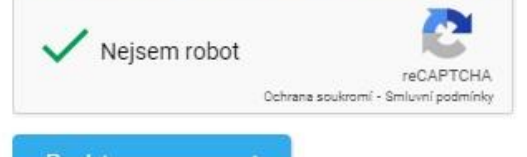

### Register new account

Already have account? Sign in! Forgot password?

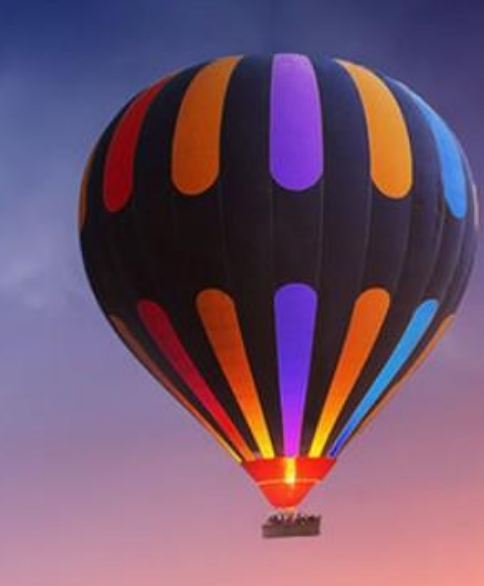

~

### Go to control center ->

### Logged in as vas.email@seznam.cz

Set up remote credentials in your devices as follows: Remote ID mybwzxneax Remote KEY 32946597

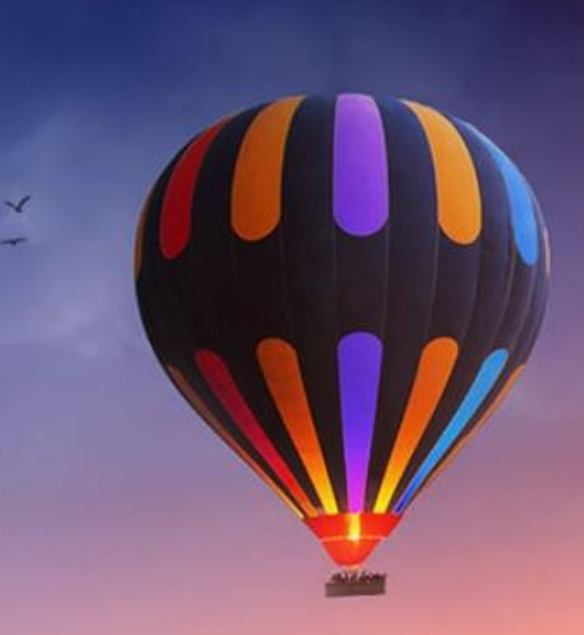

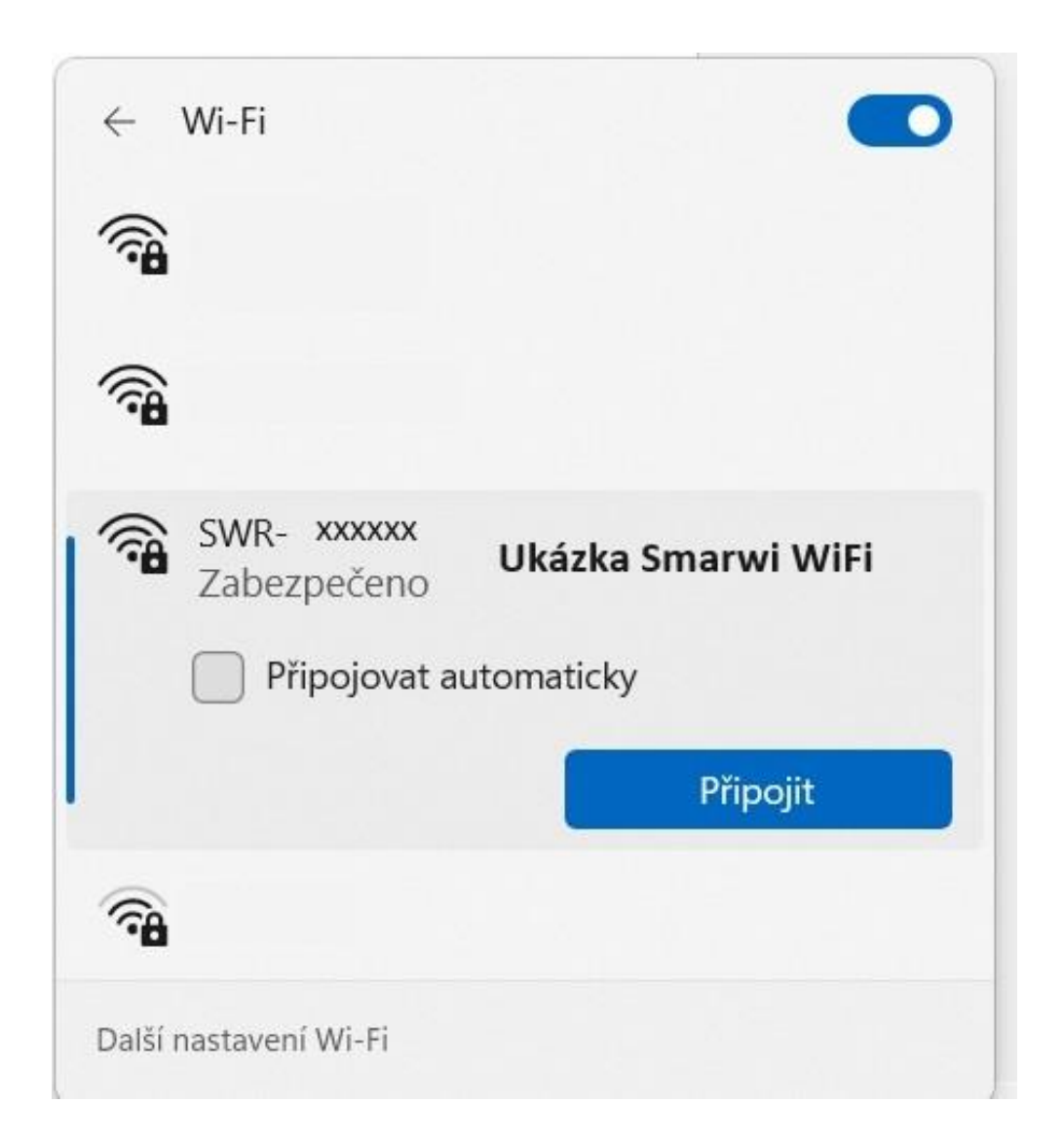

# Připojit se k SMARWI WiFi vyplněním hesla 12345678

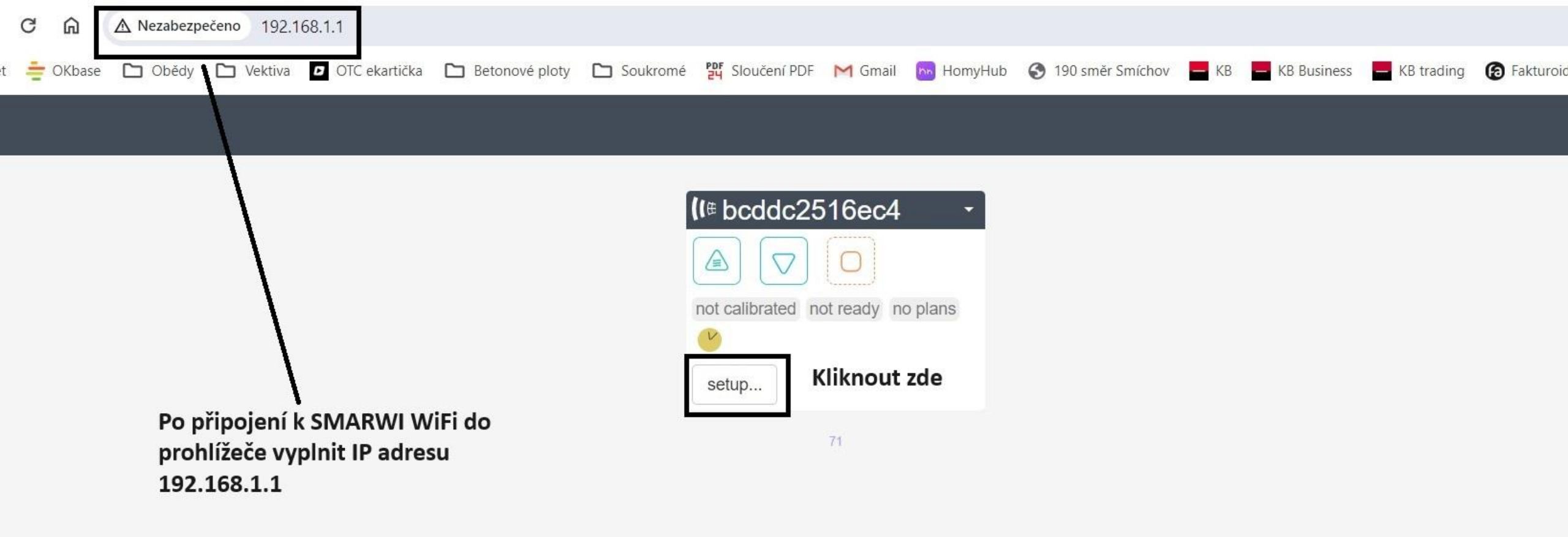

# < Settings

(I ⊕ bcddc2516ec4

| Basic         | Advanced            | Finetune   | Calibration | Time           | Update | Info |  |  |  |     |  |  |                |                                                                                                    |     |  |
|---------------|---------------------|------------|-------------|----------------|--------|------|--|--|--|-----|--|--|----------------|----------------------------------------------------------------------------------------------------|-----|--|
| Device name   |                     |            | Nazev z     | Nazev zarizeni |        |      |  |  |  |     |  |  |                |                                                                                                    |     |  |
|               | Select Wifi network |            | Vase W      | Vase WiFi sit  |        |      |  |  |  |     |  |  |                |                                                                                                    |     |  |
| Wifi Password |                     |            | Heslo k     | Vasi WiFi sit  | i      |      |  |  |  |     |  |  | Go to contro   | I center ->                                                                                                    |     |  |
|               | Wifi Mode           |            |             | Client         |        |      |  |  |  |     |  |  | Logged in as v | vas.email@seznam                                                                                                 | .cz |  |
| Remote ID     |                     |            | Vas Rer     | Vas Remote ID  |        |      |  |  |  | _ ← |  |  |                | Set up remote credentials in your devices as<br>follows:<br>Remote ID Vas Remote ID<br>Remote KEY Vas Remote Key |     |  |
|               |                     | Remote KEY | Vas Rem     | iote Key       |        |      |  |  |  | 4   |  |  | Remote RE1     | •                                                                                                    |     |  |
| Save          | Apply               |            |             |                |        |      |  |  |  |     |  |  |                |                                                                                                    |     |  |

71

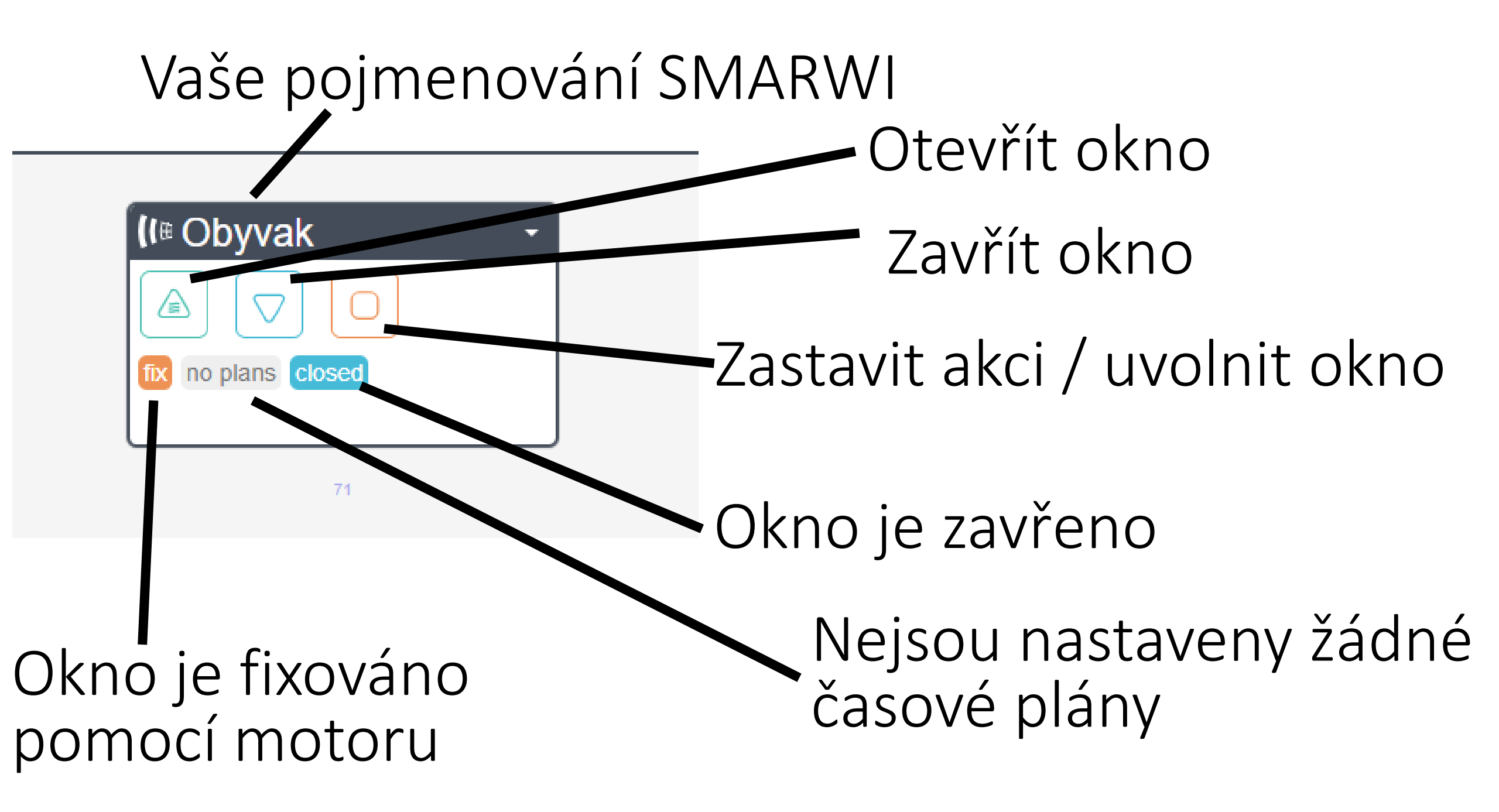